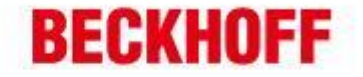

| 作者:     | 朱元                    | <b>BECKHOFF</b> New Automation Technology |
|---------|-----------------------|-------------------------------------------|
| 日期:     | 2016. 6. 12           | 上海市江场三路市北工业园区                             |
| 后十      | V1 0                  | 163 号 5 楼(200436)                         |
| 叔平:     | V1. 0                 | TEL: 021-66312666                         |
| E_mail: | y.zhu@beckhoff.com.cn | FAX: 021-66315696                         |

# CX8000 全接触

#### 概 述

CX8000 作为嵌入式控制器的入门级产品,具有所有 CX 控制器的功能特点,且极具性 价比。可选的各种不同总线接口延展了多种通讯功能,可以说是从 BX 系列控制器转型至 CX 系列控制器的最佳替代产品。本文中具体介绍了 CX8000 控制器的各种功能特点,系统 的刷新,远程桌面的开启,1 秒钟 UPS 的使用,各种不同选项接口的不同特点等等...

#### 文档中包含的文件

| 文件名称 | 文件说明 |
|------|------|
|      |      |
|      |      |

#### 免责声明

我们已对本文档描述的内容做测试。但是差错在所难免,无法保证绝对正确并完全 满足您的使用需求。本文档的内容可能随时更新,也欢迎您提出改进建议。

*文档内容可能随时更新 如有改动,恕不事先通知* 

| 德国倍福自动化有限公司                    | 上海:              | 北京:                 | 广州:               | 成都:                |
|--------------------------------|------------------|---------------------|-------------------|--------------------|
| 毕孚自动化设备贸易(上面有限公司               | 地址:上海市闸北区江场三路    | 地址:北京市西城区西直门外大街1号   | 地址:广州市天河区林和西路9号   | 地址:成都市人民南路一段86号    |
| Beckhoff Automation (Shanghai) | 市北工业园区163号5楼     | 西环广场13写字楼1801-1803室 | 庫中广场A塔 4118-4119室 | 城市之心 8 核 F. G 座    |
| Co., Ltd.                      | 邮编: 200436       | 邮编:100044           | 部頃:510610         | 邮编: 610016         |
| www.beckhoff.com.cn            | 电话: 021-66312666 | 电话:010-58301236     | 住在:020-38010300   | 电语: 028-86202581   |
| info@theckhoff.com.cn          | 体声: 021-66312666 | 住意:010-58301236     | 住在:020-38010300   | (在 9.028 95202582) |
| info@beckhoff.com.cn           | 传真:021-66315696  | 传真:010-58301286     | 传真: 020-38010303  | 传真:028-86202582    |

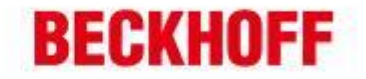

## 一、CX8000 的功能特点

CX8000 配备了 32bit ARM 处理器,既可作为控制器编程实现 PLC 的本地控制,也可以 作为现场总线的从站实现分布式控制。与 EK (BK) 系列耦合器相比, 它不仅仅是一个可 接 IO 模块的网关,而且可以运行自己的控制程序;与 BX 系列控制器相比,它不仅仅是 现场总线的从站 PLC,而且是一台具有 WinCE 操作系统的小型 PC,可实现各种传统 PLC 无法实现的 PC 功能。

下面一一列举其功能特点:

- 配备低功耗 32bit ARM 处理器, 全系采用无风扇设计: 1、
- 24V 电源直接接入,无需额外电源模块; 2、
- K-bus、E-bus 自适应,可自由选择连接 KL 模块或 EL 模块(不可混用); 3、
- 4、 集成了1秒钟 UPS 功能,可实现变量的掉电保持;
- 5、 存储采用 Micro-SD 卡,标配 512M,最大可选 8G;
- 6、 1个10/100Mbit/s网口,可用于编程和通讯;
- 7、 操作系统: WinCE, 可通过网口实现远程桌面的访问;
- 多种总线接口可选,可根据不同需求选择不同型号: 8、
  - CX8010: EtherCAT Slave
  - CX8030: PROFIBUS DP Slave
  - CX8050: CAN Master
  - CX8051: CANopen Slave
  - CX8080: RS232/485
  - CX8090: Ethernet (RT-Ethernet, EAP, ModbusTCP, UDP/IP, Web Services)
  - CX8091: BACnet IP/OPC UA
  - CX8093: PROFINET RT Device (Slave)
  - CX8095: Ethernet/IP Slave
  - CX8097: Sercos III Slave

# 二、CX8000 DIP 拨码设置

CX8000系列一般都有两组拨码,一组用于设置所支持总线通讯的地址,另一组用于设置 内部系统功能。其中设置总线地址的拨码根据不同型号,其外观和设置方法不尽相同, 而设置内部系统功能的拨码都是相同的。

设置内部系统功能拨码: 1、

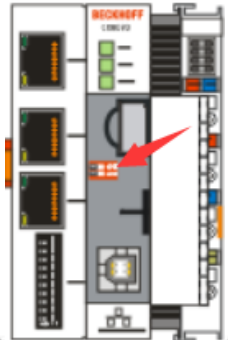

在 CX8000 正面盖板内,有一 2-pole 拨码开关(位于纽扣电池和 SD卡槽之间),根据拨码1、2的设置位置不同,具有不同功能:

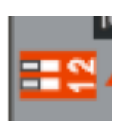

上海:

上面拨码为2,下面拨码为1 拨码打向右为 ON

| 德国市               | 18日初161日四公司                           |
|-------------------|---------------------------------------|
| 毕学自动的<br>Beckhoff | 的设备贸易(上电)有限公司<br>Automation(Shanchai) |
| Co., Ltd.         | Protoniation (Stangelay               |
| www.beck          | hoff.com.cn                           |
| info@beck         | hoff.com.cn                           |

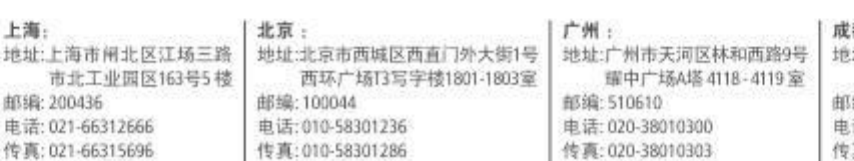

2 成都: 地址:成都市人民南路一段86号 城市之心 8 楼 F、G 座 邮编:610016 电话: 028-86202581 传真: 028-86202582

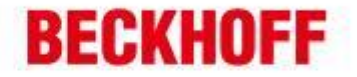

| 拨码 <b>1、2</b> (白色) | 功能(重启上电后生效)                                               |
|--------------------|-----------------------------------------------------------|
| 1 off 2 off        | 正常工作模式,该模式下可正常运行 TwinCAT                                  |
| 1 on 2 off         | 控制器启动后为 Config 模式,此模式下可通过 USB 口访问 SD 卡内容(可通过 USB 口进行系统刷新) |
| 1 off 2 on         | 恢复系统注册表为出厂设置                                              |
| 1 on 2 on          | 目前无功能                                                     |

2、 设置总线地址的拨码: (根据不同总线类型各不相同)a) CX8010(EtherCAT Slave): 拨码针对下方两个 EtherCAT 网口的功能设置

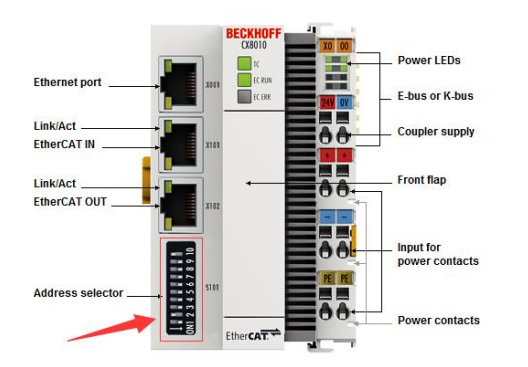

**S101** 拨码开关:共10个拨码,拨向左表示'0',拨向右表示'1'

| S101 开关 | 功能(重启上电后生效)       |
|---------|-------------------|
| 9       | 保留                |
| 10      | 保留                |
| 18      | 设置 HOT-Connect 地址 |

b) CX803x (PROFIBUS): 两个拨码用于设置 PROFIBUS 站地址

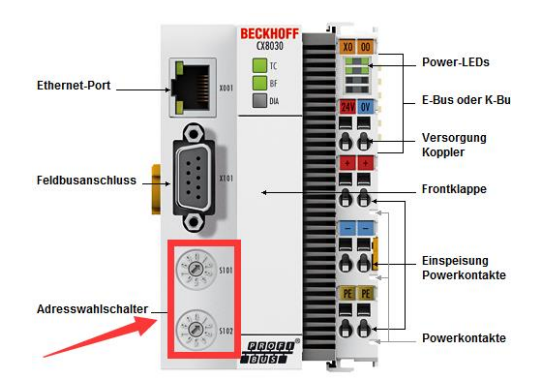

S101 设置个位数, S102 设置 10 位数 如 S101=2, S102=3, 则站地址为 32

CX8030只在作为从站时拨码地址才有效,做主站时无效

并且请注意,拨码设置的站地址必须重启方能生效,也可以选择通过 SystemManager设置地址(此时拨码开关无效),激活后生效,如下图所示

|                                |                  |                     |                    | 3                |
|--------------------------------|------------------|---------------------|--------------------|------------------|
| 德国倍福自动化有限公司                    | 上海:              | 北京:                 | 广州 :               | 成都:              |
| 毕孚自动化设备贸易(上海)有限公司              | 地址:上海市闸北区江场三路    | 地址:北京市西城区西直门外大街1号   | 地址:广州市天河区林和西路9号    | 地址:成都市人民南路一段86号  |
| Beckhoff Automation (Shanghai) | 市北工业园区163号5 棱    | 西环广场[3写字楼1801-1803室 | 罐中广场A塔 4118-4119 室 | 城市之心 8 棱 F. G 座  |
| Co., Ltd.                      | 邮编: 200436       | 邮编:100044           | 邮编: 510610         | 邮编: 610016       |
| www.beckhoff.com.cn            | 电话: 021-66312666 | 电话:010-58301236     | 电话: 020-38010300   | 电话: 028-86202581 |
| info@beckhoff.com.cn           | 传真: 021-66315696 | 传真:010-58301286     | 传真: 020-38010303   | 传真: 028-86202582 |

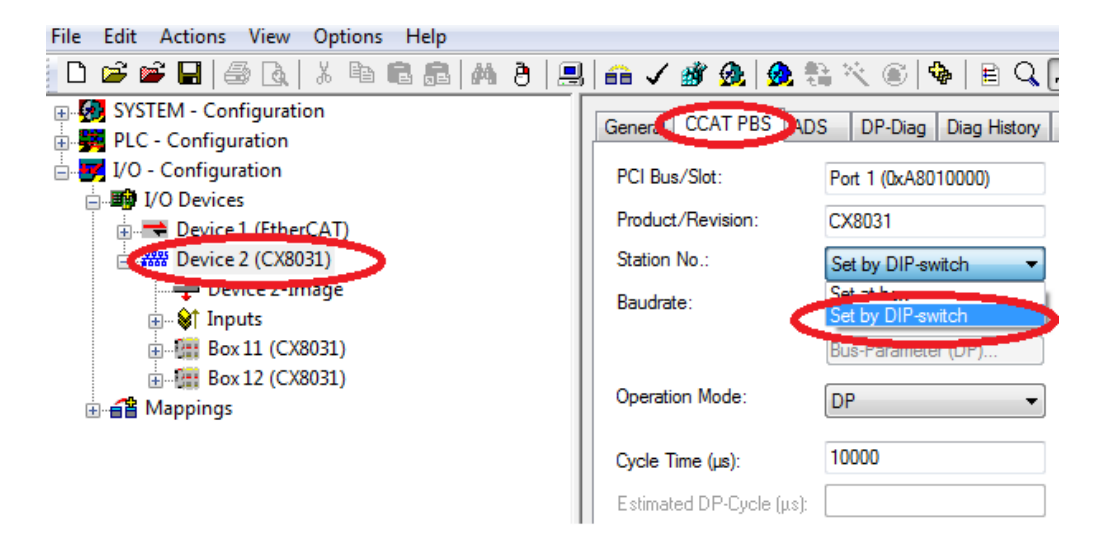

另外,也可以用"DIP 拨码地址+数字"的方法设置每一从站(CX8031 可设置最 多3个虚拟从站)的站号,同样也需要在 SystemManager 激活后才能生效,如 下图所示

| 📽 🖬   🍜 🖪   X 🖻 🖻 📾   M 👌   💻 | 🖴 🗸 🎯 🧟   💁 💱 🌾 🎯   🗣   🖹              |
|-------------------------------|----------------------------------------|
| YSTEM - Configuration         | D DB Church                            |
| LC - Configuration            | General DP-Slave                       |
| O - Configuration             |                                        |
| 1/O Devices                   | Station No.:                           |
| Drukes 1 (EtherCAT)           | CfoData: BDDPS State                   |
|                               | / DIP-Switch+2                         |
|                               | DIP-Switch+2                           |
| 🕂 🕂 Device 2-Image            | Reaction on P DIP-Switch+4 E           |
|                               | DIP-Switch+5                           |
| 5 444 Box 11 (CX8031)         | OP-Output DIP-Switch+6                 |
| ー<br>田一(年) DUA (CONTROL 51)   | DP-Output DIP-Switch+7ngec             |
| A Mannings                    | DIP-Switch+9                           |
|                               | DP-Data-Form DIP-Switch+10             |
|                               | DP-Inputs/ DIP-Switch+11               |
|                               | DIP-Switch+12                          |
|                               | DIP-Switch+13                          |
|                               | Check of DP-(DIP-Switch+15             |
|                               | DIP-Switch+16                          |
|                               | Disabled DIP-Switch+17                 |
|                               | DP-Input- 2 DIP-Switch+18              |
|                               | DP-CfgDat DIP-Switch+19  DIP Switch+20 |
|                               | SetPm/Ch DIP-Switch+20                 |
|                               | DIP-Switch+22                          |
|                               | DIP-Switch+23                          |
|                               | DIP-Switch+24                          |
|                               | DIP-Switch+25                          |
|                               | DIP-Switch+20<br>DIP-Switch+27         |
|                               | DIP-Switch+28                          |
|                               | DIP-Switch+29 👻                        |

|                                  |                                |                              |                                | 4                              |
|----------------------------------|--------------------------------|------------------------------|--------------------------------|--------------------------------|
| 德国倍福自动化有限公司<br>毕至自动化设备贸易(上海)有限公司 | 上海:<br>地址:上海市闸北区江场三路           | 北京:<br>地址北京市西城区西有门外大街1号      | 广州:<br>地址:广州市天河区林和西路9号         | 成都:<br>地址:成都市人民南路一段86号         |
| Beckhoff Automation (Shanghai)   | 市北工业园区163号5楼                   | 西环广场[3写字楼1801-1803室          | 躍中广场A塔 4118-4119 室             | 城市之心 8 祾 F、G 座                 |
| Ca., Ltd.<br>www.beckhoff.com.co | 邮编: 200436<br>由语: 021-66312666 | 邮编:100044<br>由话:010-58301236 | 部编: 510610<br>由话: 020-38010300 | 邮编: 610016<br>由语: 028-86202581 |
| info@beckhoff.com.cn             | 传真: 021-66315696               | 传真:010-58301286              | 传真: 020-38010303               | 传真: 028-86202582               |

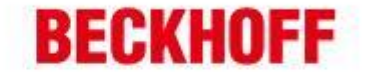

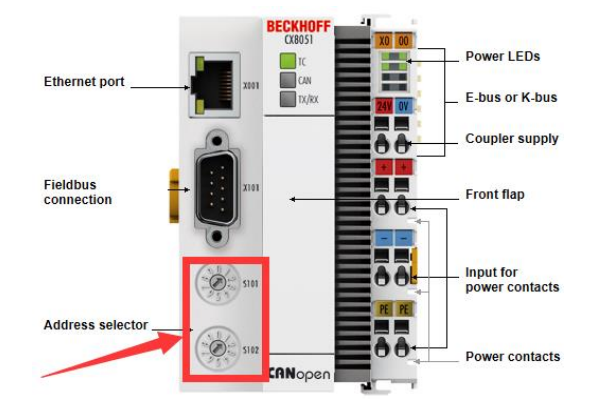

c) CX805x (CAN): 两个拨码用于设置 CanOpen 站地址

S101 设置个位数, S102 设置 10 位数

如 S101=2, S102=3,则站地址为 32 对于 CX8050,拨码设置无意义

并且请注意,拨码设置的站地址必须重启方能生效,也可以选择通过 SystemManager设置地址(此时拨码开关无效),激活后生效,如下图所示 File Edit Actions View Options Help

| D 📽 📽 🖬   🍜 🖪   X 🖻 🖻 📾   M 👌   具      | 🙃 🗸 💣 🧟   👧 🕯            | 🗟 🔨 💽 🚸 🔳 🔍 (                 |
|----------------------------------------|--------------------------|-------------------------------|
|                                        | General FC 51xx ADS      | ADS-Server Diag History       |
| □ 🛃 I/O - Configuration                | PCI Bus/Slot: P          | ort 1 (0xA8010000)            |
| Ext Devices                            | Product/Revision:        | X8051                         |
| 🖻 👎 Device 2 (CX8051)                  | Slave Node-ID            | et at box 👻                   |
| ···· → Device 2-Image<br>⊕··· 😵 Inputs | Baudrate:                | et at box<br>et by DIP-switch |
| ⊨                                      | Cycle Time (µs):         | 0                             |
|                                        | Sync-Cycle Multiplier:   | 1                             |
|                                        | Sync-Cycle-Time (in µs): | 0                             |
|                                        | Sync-Tx-PDO Delay (in %  | ): 30                         |
| Appings                                | Input Shift Time (in %): | 0                             |

另外,也可以用"DIP 拨码地址+数字"的方法设置每一从站(CX8051 可设置最 多 3 个虚拟从站)的站号,同样也需要在 SystemManager 激活后才能生效,如 下图所示

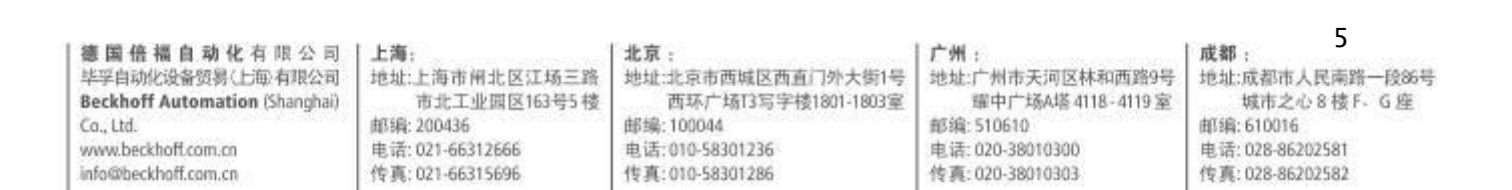

| 🖆 📽 🖬   🍜 🖪   X 🖻 🛍 🝰   M 👌   黒                                                                                 | 💼 🗸 💣 强            | 👧 💱 🖄 💽 🗣 🔳                      |
|----------------------------------------------------------------------------------------------------|--------------------|----------------------------------|
| SYSTEM - Configuration                                                                                          | CANING             |                                  |
| PLC - Configuration                                                                                             | General CAN Not    | be Donline                       |
| I/O - Configuration                                                                                             |                    |                                  |
|                                                                                                    | Node Id:           |                                  |
| EECK Dravies 1 (CV9000 PK)                                                                                      | Profile No.:       | DIP-Switch+0                     |
| HIT HOFF DEVICE I (CX8000-BK)                                                                                   | Add Information    | DIP.Switch+2                     |
| □CiA Device 2 (CX8051)                                                                                          | Add. Information.  | DIP-Switch+3                     |
| 🕂 🕂 Device 2-Image                                                                                              | Guard Time (ms):   | DIP-Switch+4 ≡                   |
| 🗄 🖗 t. Incrusio                                                                                                 | Lite Time Franker  | DIP-Switch+5                     |
| Box 3 (CX8xxx CANopen Slave)                                                                                    | Lire Time Factor:  | DIP-Switch+6                     |
| The second second second second second second second second second second second second second second second se | Emcy. COB Id:      | DIP-Switch+/                     |
|                                                                                                    | Guard COB Id:      | DIP-Switch+9                     |
|                                                                                                    |                    | DIP-Switch+10                    |
|                                                                                                    | Use Heartbeat      | DIP-Switch+11                    |
| i TxPDO 2                                                                                                    | - Check, if none : | DIP-Switch+12                    |
| 🛓 🚺 🕇 RxPDO 1                                                                                                   | check, in hone i   | DIP-Switch+13<br>DIP Switch + 14 |
|                                                                                                    | Vendor ID:         | DIP-Switch+15                    |
|                                                                                                    | Product-Code:      | DIP-Switch+16                    |
|                                                                                                    |                    | DIP-Switch+17                    |
|                                                                                                    | Serial No.:        | DIP-Switch+18                    |
|                                                                                                    | Revision No.:      | DIP-Switch+19<br>DIP Switch + 20 |
|                                                                                                    |                    | DIP-Switch+20                    |
|                                                                                                    | General CAN-       | DIP-Switch+22 2.r                |
|                                                                                                    |                    | DIP-Switch+23                    |
|                                                                                                    |                    | DIP-Switch+24                    |
|                                                                                                    |                    | DIP-Switch+25                    |
|                                                                                                    |                    | DIP-Switch+20                    |
|                                                                                                    |                    | DIP-Switch+28                    |
|                                                                                                    |                    | DIP-Switch+29 T                  |

## d) CX8080 (RS232/485)

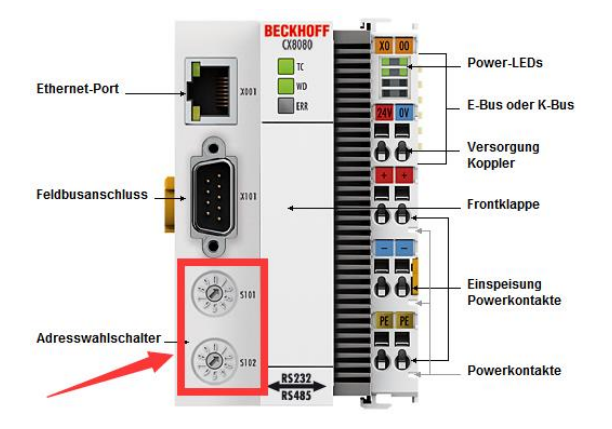

对于 CX8080 串行通讯,其拨码设 置地址没有意义,不过该地址设置 值可以在 PLC 中通过 Function F\_CX80XX\_ADDRESS 读出

## e) CX8090(Ethernet)拨码针对下方两个 EtherNet 网口设置

| 德國倍福自动化有限公司<br>毕孚自动化设备贸易(上单有限公司<br>Beckhoff Automation (Shanghai)<br>Co., Ltd.<br>www.beckhoff.com.cn | 上海:<br>地址:上海市闸北区江场三路<br>市北工业园区163号5 楼<br>邮编: 200436<br>电话: 021-66312666 | 北京:<br>地址:北京市西城区西直门外大街1号<br>西环广场13写字楼1801-1803室<br>邮编:100044<br>电话:010-58301236 | 广州:<br>地址:广州市天河区林和西路9号<br>揮中广场A塔 4118-4119室<br>邮编: 510610<br>电话: 020-38010300 | 6<br>成都:<br>地址:成都市人民南路一段86号<br>城市之心 8 核 F-G 座<br>邮编: 610016<br>电话: 028-86202581 |
|----------------------------------------------------------------------------------------------------|-------------------------------------------------------------------------|---------------------------------------------------------------------------------|-------------------------------------------------------------------------------|---------------------------------------------------------------------------------|
| info@beckhoff.com.cn                                                                                  | 传真: 021-66315696                                                        | 电话:010-58301256                                                                 | 电荷: 020-38010300                                                              | 传真: 028-86202582                                                                |

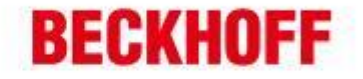

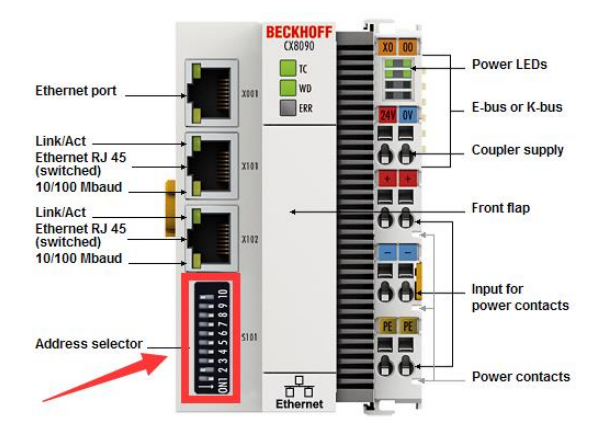

**S101** 拨码开关:共10个拨码,拨向左表示'0',拨向右表示'1'

| S101 开关                   | 功能(重启上电后生效)                                                                                            |
|---------------------------|----------------------------------------------------------------------------------------------------|
| 10 on 9 off               | DHCP 方式获取 IP 地址                                                                                        |
| 10 off 9 off              | 固定 IP 地址 192.168.1.xxx; xxx 由 1~8 拨码值决定,子网掩码为<br>255.255.255.0。若要修改该地址前 3 位,需在操作系统中设置,最后一位<br>值仍由拨码值决定 |
| 10 off 9 off<br>18 all on | 整个 IP 地址均由操作系统中设定                                                                                      |

f) CX8091 (BACnet/IP or OPC UA): 与 CX8090 拨码设置方法相同

g) CX8093 (PROFINET): 拨码针对下方两个 EtherNet 网口设置

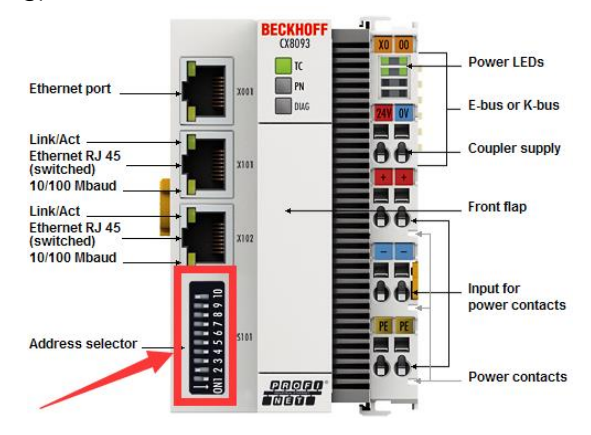

**S101** 拨码开关: 共 10 个拨码, 拨向左表示'0', 拨向右表示'1'

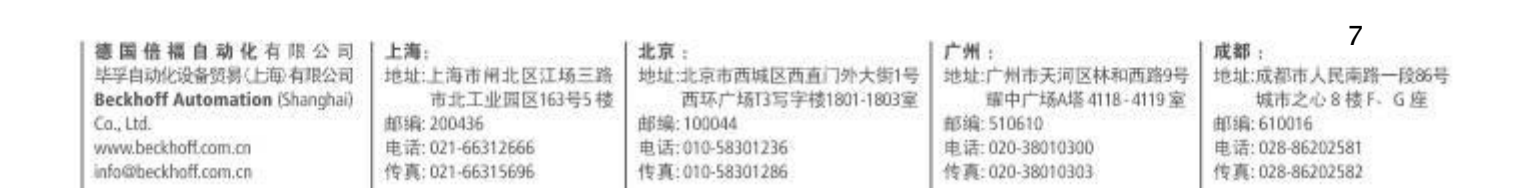

| DIP 9  | DIP10              | DIP 18                                                      | 功能(重启上电后生效)                                                                                                 | 出厂设置                                                                  |
|--------|--------------------|-------------------------------------------------------------|----------------------------------------------------------------------------------------------------|-----------------------------------------------------------------------|
| OFF    | OFF                | 决定 IP 地址最后<br>一位的值                                          | PN name 由设定决定<br>IP 地址由拨码 18 决定                                                                             | PN Name 为空字符串<br>IP 地址为 172.16.17.xxx (xxx 由拨码<br>18 决定)              |
| OFF ON | DHCP<br>18 都设为 OFF | PN name 由设定决定<br>IP 地址和子网掩码由 DHCP 自<br>动分配                  | PN Name 为空字符串<br>IP 地址和子网掩码由 DHCP 自动分配                                                                      |                                                                       |
|        | ON                 | DHCP<br>18 都设为 ON                                           | PN name 由拨码 18 决定<br>IP 地址和子网掩码由 DHCP 自<br>动分配                                                              | PN name 由拨码 18 决定<br>IP 地址和子网掩码由 DHCP 自动分配                            |
| ON     | OFF                | 保留                                                          |                                                                                                    |                                                                       |
| ON     | ON                 | PROFINET 标准<br>模式<br>18 都设为 OFF<br>PROFINET 模式<br>(PN 固定命名) | PN name 由设定决定<br>IP 地址由设定决定<br>PROFINET name 也可通过<br>SystemManager 设定<br>PN name 由拨码 18 决定<br>IP IP 地址由设定决定 | PN Name 为空字符串<br>IP 地址为 0.0.00<br>PN name 由拨码 18 决定<br>IP 地址为 0.0.0.0 |
|        |                    | 18 都设为 ON                                                   |                                                                                                    |                                                                       |

# 三、CX8000更换钮扣电池

CX8000系列正面盖板内,有一纽扣电池,其功能是用于保持 CX8000的 RTC 时钟,确保 CX8000 断电时 RTC 时钟仍然正常。该电池使用时间达到 5 年时,必须进行更换,以确保其性能。更换步骤如下:

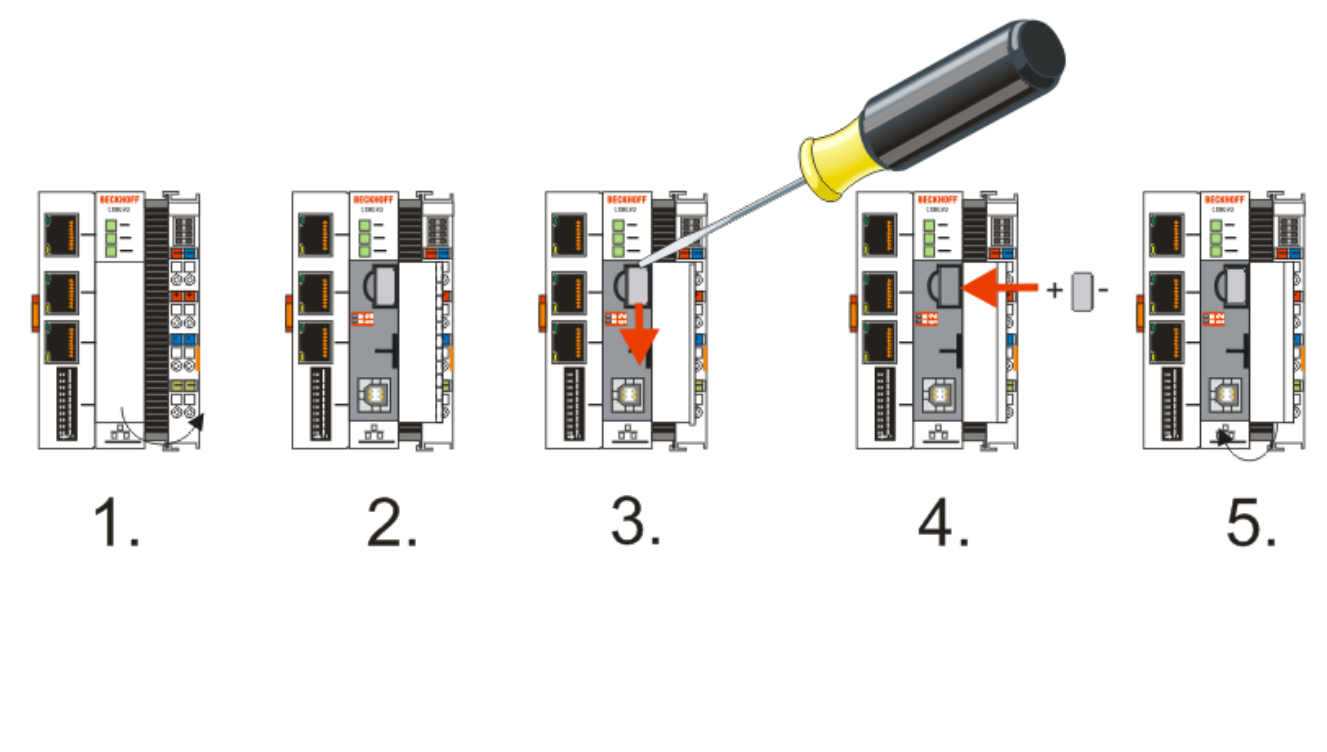

| 德国倍福自动化有限公司                    | 上海:             | 北京:                  | 广州 :             | 成都: 8           |
|--------------------------------|-----------------|----------------------|------------------|-----------------|
| 毕学司动论设备资源(日每)有现公司              | 地址:上海市闸北区江场三路   | 地址:北京市西城区西直 197大街1号  | 地址:「州市大河区林和西路9号  | 地址:成都市人民南路一段86号 |
| Beckhoff Automation (Shanghai) | 市北工业面区163号5楼    | 西环广场[13写字楼1801-1803室 | 庫中广场4塔4118-4119室 | 城市之心8枝F-G座      |
| Co., Ltd.                      | 邮编:200436       | 邮编:100044            | 邮编:510610        | 邮编:610016       |
| www.beckhoff.com.cn            | 电话:021-66312666 | 电话:010-58301236      | 电话:020-38010300  | 电话:028-86202581 |
| info@beckhoff.com.cn           | 传真:021-66315696 | 传真:010-58301286      | 传真:020-38010303  | 传真:028-86202582 |

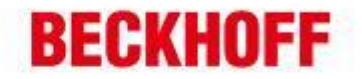

1、断电,打开前盖板; 2/3、用小一字螺丝刀,参照图示插入电池上方并小心地将其撬出来; 4、插入新的电池,并确保正极在左侧; 5、替换完成后,关闭盖板。

该电池可从倍福售后服务处订购,具体型号和参数如下:

| Battery type          | Technical data  |  |
|-----------------------|-----------------|--|
| Duracell 303/357 SR44 | 1,5 V / 165 mAh |  |

# 四、CX8000 Micro SD 卡

CX8000 包含一块 512M 容量的 Micro SD 卡,安装在正面盖板内的 Micro SD 卡槽内(如 下图箭头所指)。如需要更大容量的存储空间,也可从 Beckhoff 订购更大容量的卡,目 前最大可以订购8GB容量。该卡采用了SLC存储芯片,适用于宽温工作范围的工业级 应用,可以直接从 Beckhoff 订购,订购信息如下:

| 订货号         | 容量     | 描述                                       |
|-------------|--------|------------------------------------------|
| CX1900-0123 | 1 GB   |                                          |
| CX1900-0125 | 2 GB   | 这刑是田王基拖百有 512M 卡 适田王与 CX8000 同           |
| CX1900-0127 | 4 GB   | 以至5月1日获尽有312M下,追用1与676000问<br>时订购时作为附供进币 |
| CX1900-0129 | 8 GB   |                                          |
| CX1900-0122 | 512 MB |                                          |
| CX1900-0124 | 1 GB   |                                          |
| CX1900-0126 | 2 GB   | 该型号用于单独订购                                |
| CX1900-0128 | 4 GB   |                                          |
| CX1900-0130 | 8 GB   |                                          |

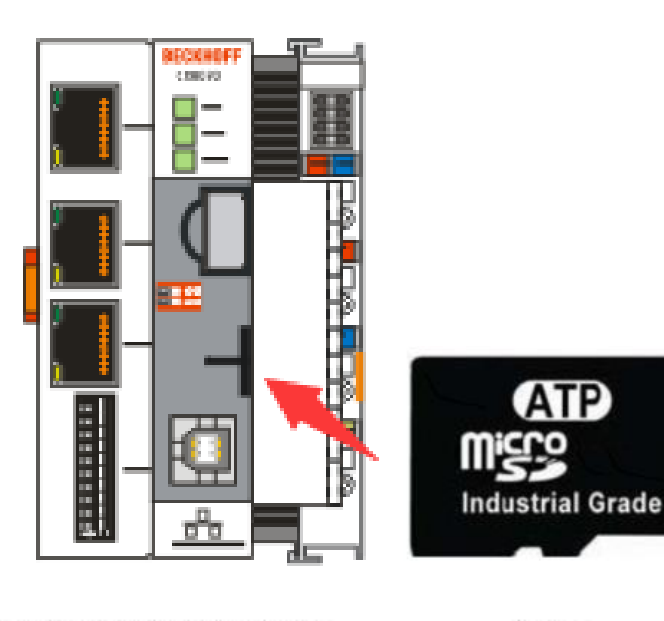

德国倍福自动化有限公司 毕孚自动化设备赞易(上海)有限公司 Beckhoff Automation (Shanghai) Co. Ltd. www.beckhoff.com.cn info@beckhoff.com.cn

上海: 地址:上海市闸北区江场三路 市北工业园区163号5 楼 邮编: 200436 电话: 021-66312666 传真: 021-66315696

北京: 地址:北京市西城区西直门外大街1号 西环广场13写字楼1801-1803室 邮编:100044

电话:010-58301236

传真:010-58301286

地址:广州市天河区林和西路9号 董中广场A塔 4118-4119 室 邮编: 510610 电话: 020-38010300 传真: 020-38010303

广州:

成都: 地址:成都市人民南路一段86号 城市之心 8 楼 F、G 座 邮编:610016 电话: 028-86202581 传真: 028-86202582

9

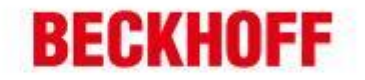

## 五、CX8000 操作系统

CX8000 操作系统为 Windows CE 6.0, 针对 CX8000 控制器系统做了优化和精简,某些 CE6.0 的组件可能不存在于 CX8000 中。操作系统及所有数据文件都存放于 Micro SD 卡 中,所以如果需要对系统进行操作的话,需事先准备 Micro SD 卡读卡器。下面列出一些 与操作系统有关的问题:

1、CERHOST 远程桌面服务的开启

从 Image 版本 3.54b 起, CERHOST 远程桌面服务出厂默认关闭。

Q:为什么会关闭远程桌面服务?

A:为了确保系统安全,新版本的 Image 中,当系统第一次启动时,会加载 RegFiles 文件夹中的一个注册表文件 CeRemoteDisplay\_Disable.reg,从而关闭了该服务; Q:如何开启远程桌面服务?

A1:用读卡器对 Micro SD 卡内进行如下操作:删除 RegFiles 文件夹内的 CeRemoteDisplay.reg 文件,删除 Document and Settings 文件夹;然后将 Micro SD 卡重新插入 CX8000 中并重启,启动时 CX8000 会重新创建 Document and Settings 文件夹并再次重启,之后即可使用 CERHOST 远程桌面连接了。注意:操作后,所有 设置(如 IP 地址等)均恢复到出厂状态。

A2: 有关远程桌面的开启,有更多的方法和详细步骤介绍,可以参阅以下链接的文档: <u>ftp://ftp.beckhoff.com.cn</u> /Embedded\_PC/document/开启 CE 系统远程桌面的方法/

#### 2、TELNET 远程登录服务的开启

从 Image 版本 3.54b 起, TELNET 远程登录服务出厂默认关闭。

Q:为什么会关闭远程登录服务?

A:为了确保系统安全,新版本的 Image 中,当系统第一次启动时,会加载 RegFiles 文件夹中的一个注册表文件 Telnet\_Disable.reg,从而关闭了该服务;

Q: 如何开启远程桌面服务?

A: 用读卡器对 Micro SD 卡内进行如下操作: 删除 RegFiles 文件夹内的

Telnet\_Disable.reg 文件, 删除 Document and Settings 文件夹; 然后将 Micro SD 卡 重新插入 CX8000 中并重启, 启动时 CX8000 会重新创建 Document and Settings 文 件夹并再次重启, 之后即可使用 TELNET 远程登录了。注意:操作后,所有设置(如 IP 地址等)均恢复到出厂状态。

#### 3、IMAGE 版本及刷新

**Q:** 如何确定 CX8000 当前的系统 Image 版本?

A: 可以通过两种方法查看 CX8000 当前运行的 Image 版本:

1) 通过 web 诊断页面查看

在浏览器地址栏中输入 -http://IP address/config 或 -http://CX name/config

10 德国倍福自动化有限公司 上海: 北京: 广州: 成都: 毕孚自动化设备贸易(上海)有限公司 地址:上海市闸北区江场三路 地址:北京市西城区西直门外大街1号 地址:广州市天河区林和西路9号 地址:成都市人民南路一段86号 罐中广场A塔 4118-4119 室 Beckhoff Automation (Shanghai) 市北工业园区163号5 楼 西环广场[3写字楼1801-1803室 城市之心 8 楼 F、G 座 邮编: 200436 邮编:100044 邮编:510610 Co. Ltd. 由(编:610016 www.beckhoff.com.cn 电话: 021-66312666 电话:010-58301236 电话: 020-38010300 电话: 028-86202581 info@beckhoff.com.cn 传真: 021-66315696 传真:010-58301286 传真: 020-38010303 传真: 028-86202582

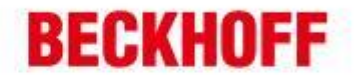

#### 如: <u>http://169.254.1.10</u> 或 <u>http://CX-1a3b1b</u>

就能进入 CX8000 的 web 诊断页面,在 TwinCAT 选项栏中即可看到 TwinCAT 的 版本号和 Build 号,如下图:

| ← → 2 ☆ り ⊙ ★ ★ http://cx-1a3b1b:5120/UpnpWebsite/index.htm |                |                  |      |   |                |  |
|-------------------------------------------------------------|----------------|------------------|------|---|----------------|--|
| E                                                           | Device Manager |                  |      |   | €→             |  |
|                                                             | <u>」</u>       | Status           |      |   | $\checkmark$ × |  |
|                                                             | Status         | TwinCAT Status   | Run  |   |                |  |
| Device                                                      | <b>P</b>       | Run As Device    | Yes  | ¥ |                |  |
| 1000                                                        | Connectivity   | Reg Level        | PLC  |   |                |  |
|                                                             |                | Show Target-Visu | No   | ¥ |                |  |
| Hardware                                                    |                | Version          |      |   | TwinCAT版本为2.11 |  |
|                                                             |                | Major            | 2    |   | Dulla 2249     |  |
|                                                             | <u>L</u> (Q)   | Minor            | 11   |   |                |  |
| 0.0                                                         |                | Build            | 2249 |   |                |  |
| Sonware                                                     |                |                  |      |   |                |  |
| TwinCAT                                                     | <b>€</b> }     |                  |      |   |                |  |

2) 通过查看 Micro SD 卡中的内容确认 Image 版本

根据 Micro SD 卡中根目录下一个文件的名字可以知道 Image 版本

如: CX8000\_CE600\_LF\_v354b\_TC211R3\_B2248 则说明 Image 版本是 3.54b, TwinCAT 版本为 2.11 build 2248。

Q: 如何对 CX8000 进行刷新 Image?

A: 首先需要从FTP://ftp.beckhoff.com 的相关文件夹(/software/embPC-

Control/CX80x0/) 中下载所需的 Image 文件,之后可以采用两种方法进行 Image 的刷新:

用 MicroSD 卡读卡器读取 MicroSD 卡,将其中所有文件删除(也可直接将改卡 Format 为 FAT),然后将 Image 文件解压至 Micro 卡中;

利用 CX8000 的 USB 口:用一根合适的 USB 线连接电脑和 CX8000,将 CX8000 的 USB 口上方拨码设置为 1 ON 2 OFF,然后将 CX8000 上电,此时电脑中可以 直接如同访问 U 盘一样访问到 MicroSD 卡的内容,删除所有内容后将 Image 文件 解压至卡内即可;

完成刷新后,需要将 CX8000 的所有设置恢复(将卡插回,拨码归位),将 CX8000 上电后,第一次启动完成后会再重启一次,之后即可如常使用了。

# 六、CX80001秒钟 UPS

德国倍福自动化有限公司 毕孚自动化设备贸易(上每有限公司 Beckhoff Automation (Shanghai) Co., Ltd. www.beckhoff.com.cn

www.beckhoff.com.cn info@beckhoff.com.cn 地址:上海市闸北区江场三路 市北工业园区163号5 楼 邮编: 200436 电话: 021-66312666 传真: 021-66315696

上海:

北京: 地址:北京市西城区西直门外大街1号

西环广场[3写字棱1801-1803室 邮编:100044 电话:010-58301236 传真:010-58301286 地址:广州市天河区林和西路9号 華中广场A塔4118-4119室 邮编:510610 电话:020-38010300 传真:020-38010303

广州:

#### 11

成都: 地址:成都市人民南路一段86号 城市之心 8 核F、G 座 邮编: 610016 电话: 028-86202581 传真: 028-86202582

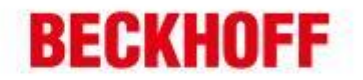

CX8000 内置有一个超级电容,可在外部供电突然中断时为 CX8000 的处理器持续供电约 4~5 秒,从而确保 Persistent 型(掉电保持型)数据可以保存数值。我们习惯将其称为 1 秒钟 UPS。

CX8000 的 1 秒钟 UPS 只能用于 persistent 数据的保持,不能用于 retain 类型数据,并 且也不能用于为 K-bus 或 E-bus 供电,因此一旦 1 秒钟 UPS 开始工作,此时总线通讯及 IO 间通讯都已不能正常工作。

- 如何利用 CX8000 的 1 秒钟 UPS 实现 Persistent data 的掉电保持?
  只需在 CX8000 的程序中循环调用功能块 FB\_S\_UPS\_CX80xx 即可;
- 2、CX8000 的 1 秒钟 UPS 最大可保存多少 Persistent Data?
  - 1Mbyte;
- 3、1 秒钟 UPS 是如何对 Persistent data 实现掉电保持的?

Persistent data 是作为一个 wbp 文件存储在 SD 卡上的。当 PLC 启动时,会从 SD 卡中载入该 wbp 文件,并将该文件另存为 wb~文件,同时删除原 wbp 文件;当 CX8000 系统正常关机或 1 秒钟 UPS 启动时,会将当前运行的 Persistent data 数据 写入一个新的 wbp 文件,从而实现数据的保存。流程如下图所示:

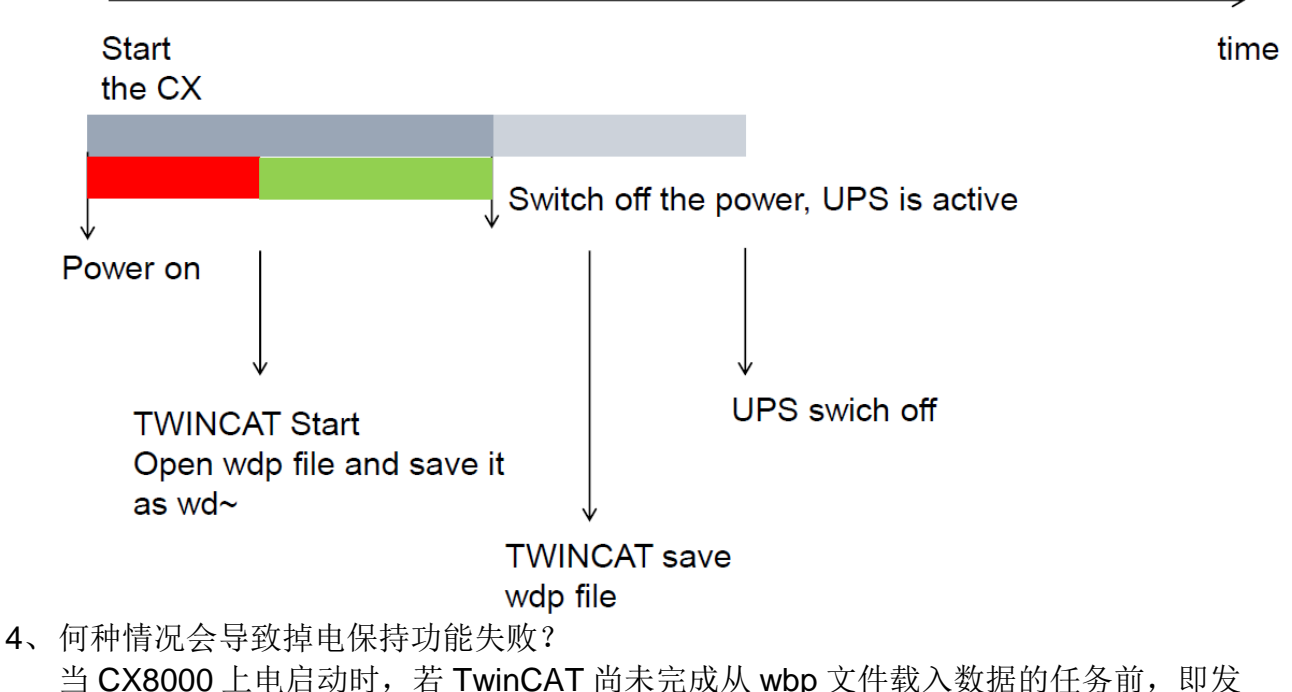

当 CX8000 上电启动时,岩 TwinCAT 尚未完成从 wbp 文件载入数据的任务前,即发 生断电(1秒钟 UPS 启动),此时 TwinCAT 刚完成了保存 wb~的工作,由于没有足 够的时间所以不会再保存 wbp 文件,导致关机后只有 wb~文件而没有了 wbp 文件。 当再次上电后 TwinCAT 找不到 wbp 文件,结果就会导致 persistent 的数据丢失,所

12 德国倍福自动化有限公司 上海: 北京: 广州: 成都: 毕孚自动化设备贸易(上海)有限公司 地址:上海市闸北区江场三路 地址:北京市西城区西直门外大街1号 地址:广州市天河区林和西路9号 地址:成都市人民南路一段86号 罐中广场A塔 4118-4119 室 Beckhoff Automation (Shanghai) 市北工业园区163号5 楼 西环广场[3写字楼1801-1803室 城市之心 8 楼 F、G 座 由54日:200436 邮编:100044 邮编:510610 Co. Ltd. 由(编:610016 www.beckhoff.com.cn 电话:010-58301236 申话:020-38010300 电话: 021-66312666 电话: 028-86202581 info@beckhoff.com.cn 传真: 021-66315696 传真:010-58301286 传真: 020-38010303 传真: 028-86202582

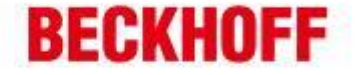

有数据都变为初始值。流程如下图:

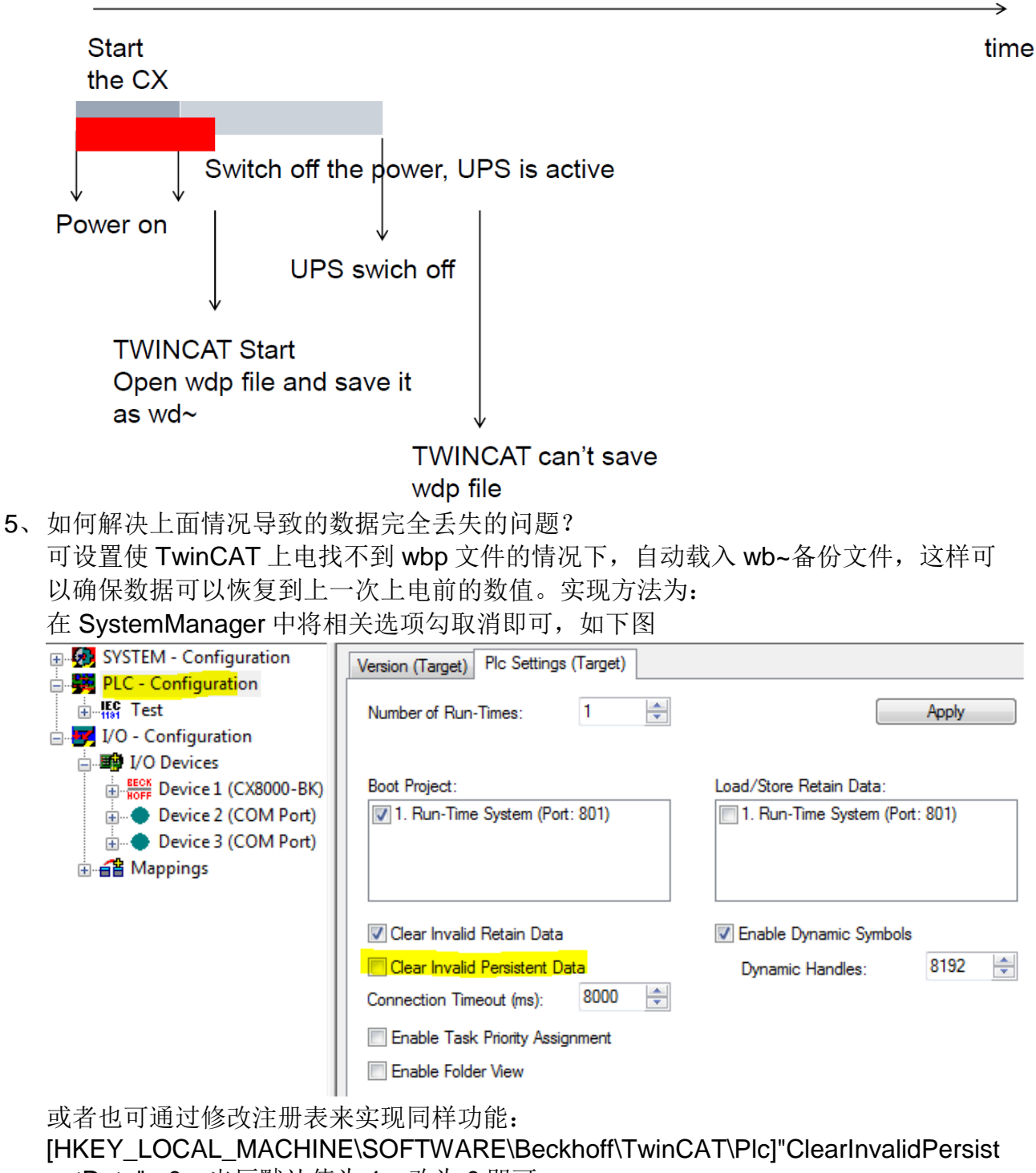

entData"= 0,出厂默认值为 1,改为 0 即可。

|                                |                  |                     |                    | 13               |
|--------------------------------|------------------|---------------------|--------------------|------------------|
| 德国倍福自动化有限公司                    | 上海:              | 北京:                 | 广州 :               | 成都:              |
| 毕孚自动化设备贸易(上海)有限公司              | 地址:上海市闸北区江场三路    | 地址:北京市西城区西直门外大街1号   | 地址:广州市天河区林和西路9号    | 地址:成都市人民南路一段86号  |
| Beckhoff Automation (Shanghai) | 市北工业园区163号5 祾    | 西环广场73写字楼1801-1803室 | 罐中广场A塔 4118-4119 室 | 城市之心 8 楼 F. G 座  |
| Co., Ltd.                      | 邮编: 200436       | 邮编:100044           | 邮编: 510610         | 曲[编: 610016      |
| www.beckhoff.com.cn            | 电话: 021-66312666 | 电话:010-58301236     | 电话: 020-38010300   | 电话: 028-86202581 |
| info@beckhoff.com.cn           | 传真: 021-66315696 | 传真:010-58301286     | 传真: 020-38010303   | 传真: 028-86202582 |

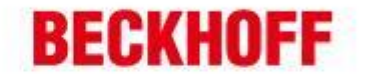

# 七、CX8000 CPU load

CX8000 的 CPU load 显示功能默认是关闭的,因而当我们在 CX8000 上运行任何程序或 配置,始终只能看到 CPU load 显示为 10%。如果需要查看 CX8000 运行时的实际 CPU 占用率,我们必须启用 CPU load 显示功能(建议使用完后仍然将此功能关闭)。只需修 改注册表中下面这项的内容,即可实现对 CPU load 显示功能的开启或关闭:

HKEY\_LOCAL\_MACHINE/SOFTWARE/BECKHOFF/TWINCAT/RTime/EnableRTimeM easurement 0 关闭, 1 开启

修改完成后必须对 CX8000 的系统软重启方能生效。

注: CX8000 的 CPU load 内部是以 10ms 来计算的,所以若有 1 个或多个 task 的任务周 期设置小于 10ms 时, CPU load 的显示会有很大的波动。

# 八、CX8000 Web 服务

User Management

Misc SMB RAS 🗏 🚞 TwinCAT TwinCAT PLC 🗉 🚞 DataStore User System Customer Pages Reboot

CX8000 可以通过 web 访问的方式进行诊断,当 PC 连上 CX8000 后,只需在浏览器中 输入 CX8000 的 HostName 或 IP 地址,即可访问其 web 诊断页面(如下图): 用户名: guest 密码:1

例如: http://cx-0f94ac/config 或 http://172.16.17.55/config

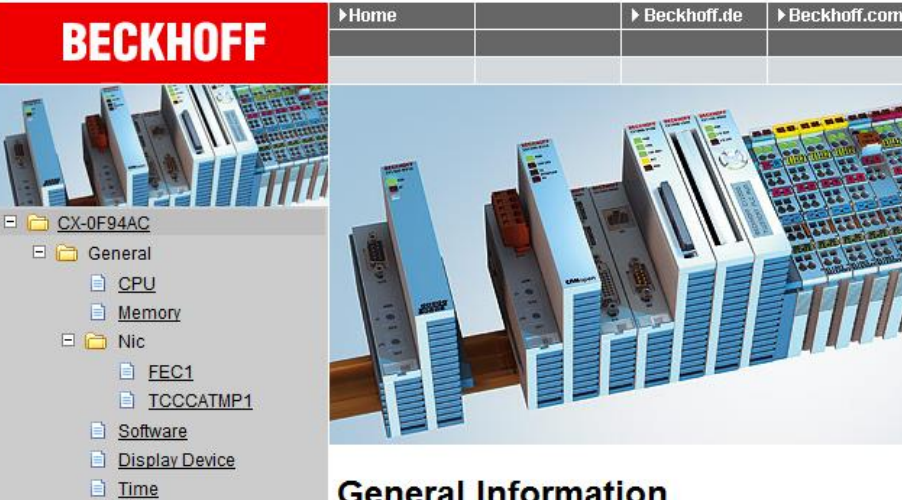

## General Information

| Hostname             | CX-0F94AC App         |  |  |
|----------------------|-----------------------|--|--|
| Hardware Version     | CX8090v2.2;2012-01-03 |  |  |
| OS and Image Version | CX8000 LF 3.50m       |  |  |
| Website Version      | 1.0.4.12              |  |  |

| 德日     | #倍福自动化有限公司                  |
|--------|-----------------------------|
| 建型     | 自动化设备贸易(上海)有限公司             |
| Beck   | choff Automation (Shanghai) |
| Co., 1 | Ltd.                        |
| WWW    | beckhoff.com.cn             |
| info@  | Øbeckhoff.com.cn            |

上海: 地址:上海市闸北区江场三路 市北工业园区163号5 楼 邮编: 200436 电话: 021-66312666 传真: 021-66315696

北京: 地址:北京市西城区西直门外大街1号 西环广场13写字楼1801-1803室

邮编:100044

申话:010-58301236

传真:010-58301286

地址:广州市天河区林和西路9号 罐中广场A塔 4118-4119 室 邮编:510610 申话:020-38010300 传真: 020-38010303

广州:

#### 14

成都: 地址:成都市人民南路一段86号 城市之心 8 楼 F、G 座 邮编:610016 电话: 028-86202581 传真: 028-86202582

#### Image 版本为 V354c 的 CX8000 诊断页面如下:

\_

-

-

| 다. BECKHOFF De | vice Manager                      |                        |                     | ←→  |
|----------------|-----------------------------------|------------------------|---------------------|-----|
|                | <u>v</u> ₽. <sup>^</sup> <u>∧</u> | Device                 |                     | ✓ × |
|                | System                            | Name                   | CX-1E7939           |     |
| Device         | Ģ                                 | Serial number of IPC   | 20427               |     |
|                |                                   | Date Time              | 27.05.2015 11:30:31 |     |
|                |                                   | Operating System       | Windows CE 6.0      |     |
| Hardwara       |                                   | Device Manager Version | 1.0.0.34            |     |
| C              | Boot Opt.                         | Workload               | 28%                 |     |
| Software       |                                   |                        |                     |     |
|                | (1)                               | Memory                 | 61%<br>Max: 100%    |     |
| TwinCAT        |                                   |                        |                     |     |

15 德国倍福自动化有限公司 | 广州: 成都: 上海: 北京: 地址:广州市天河区林和西路9号 華中广场A塔 4118-4119室 地址:上海市闸北区江场三路 地址:北京市西城区西直门外大街1号 地址:成都市人民南路一段86号 毕孚自动化设备贸易(上海)有限公司 Beckhoff Automation (Shanghai) 市北工业园区163号5 楼 西环广场[3]写字楼1801-1803室 城市之心 8 楼 F- G 座 Co., Ltd. 邮编: 200436 邮编:100044 邮编: 510610 邮编: 610016 www.beckhoff.com.cn 电话: 021-66312666 电话:010-58301236 电话: 020-38010300 电话: 028-86202581 info@beckhoff.com.cn 传真: 021-66315696 传真:010-58301286 传真: 020-38010303 传真: 028-86202582